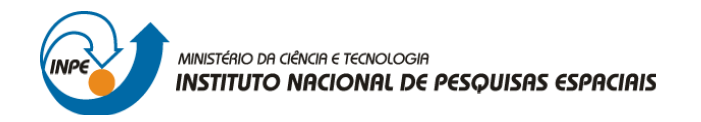

# SER-300: INTRODUÇÃO AO GEOPROCESSAMENTO

Leonardo Lima

## **RELATÓRIO DE ATIVIDADES**

LABORATÓRIO Nº 4: ÁLGEBRA DE MAPAS/LEGAL

INPE São José dos Campos 2016

#### Introdução

O *Laboratório 4* é baseado num exercício de seleção de áreas potenciais a ocorreência de Cromo, a partir das técnicas AHP (Processo Analítico Hierárquico) e *Fuzzy Logic*. Parece que os dados foram obtidos através de coleta de amostras realizadas no município de Piranga, Minas Gerais, em uma área de 51,33 km<sup>2</sup> no período de Abril a Julho de 1996.

#### **O** Exercício

Os procedimentos executados no *Laboratório 4* consistem na geração de mapas a partir de programas escritos na *Linguagem Espacial para Geoprocessamento Algébrico* (LEGAL). Inicialmente, foi ativado o banco de dados Piranga e o projeto Cromo. O sistema de projeção adotado foi UTM/Hayford/CórregoAlegre.

| Projetos                                                                       |  |
|--------------------------------------------------------------------------------|--|
|                                                                                |  |
|                                                                                |  |
| Nore: Come<br>Propagio                                                         |  |
| -Retingulo Envolvente<br>Coodenadas: C Geográficas @ Ranas                     |  |
| X1: (675756.650000 X2: (694240.837000<br>V1: (727208-560000 V2: (727208-189000 |  |
| Heredéric: C N @ S C N @ S                                                     |  |
| Corr Anne Desitive Atener Suprim                                               |  |
| Apute                                                                          |  |

Figura 1 - Ativação Projeto Cromo dentro do BD Piranga (Fonte: Elaboração Própria)

| + | Modelo de Dedos     Categoras     Control function     Control function     Control function     Control function     Control function     Control function     Control function     Control function | Vent.                                               | + |   |  |  |
|---|----------------------------------------------------------------------------------------------------|-----------------------------------------------------|---|---|--|--|
| + | Cher Alex     Cher Alex                                                                                                    | CG000001     Cestervel     Néo Especiel      Suprem |   |   |  |  |
|   | Casses Tenálicas                                                                                                    | Veud<br>Arbutos<br>Dedos                            | + |   |  |  |
|   | None Tabe<br>Diar Alten<br>Decutar Fech                                                                                                    | n <u>CR</u><br>n <u>Supern</u><br><b>n Auda</b>     | + | + |  |  |

Figura 2 - Modelo de Dados do Banco Piranga (Fonte: Elaboração Própria)

Existem 6 categorias de dados nesse Banco de Dados (Amostras, Cromo\_Fuzzy, Cobalto Fuzzy, Gama\_Fuzzy, Cromo\_AHP e Geologia\_Ponderada). Todas elas formadas por modelos numéricos de terreno (MNT). Dentro desse BD, também existe

| Nome da Categoria | Modelo   | Classes Temáticas                 | Visual/Cores    |  |
|-------------------|----------|-----------------------------------|-----------------|--|
| Drenagem          | Temático | drenagens                         | Linha / BLUE_7  |  |
| Recorte           | Temático | cl_recorte                        | Linha / BLACK   |  |
| Fatiamento        | Temático | Alto Potencial                    | Área / RED_7    |  |
|                   |          | Medio Potencial                   | Área / GREEN_3  |  |
|                   |          | Baixo Potencial                   | Área / BLUE_1   |  |
|                   |          | Background                        | Área / GRAY_1   |  |
| Geologia          | Temático | Asap - Sto Antonio<br>Pirapetinga | Área / BLUE_7   |  |
|                   |          | Arvs - Unidade Superior           | Área / GREEN_1  |  |
|                   |          | Granito-Granodiorito              | Área / RED_7    |  |
|                   |          | Arvm - Unidade Media              | Área / YELLOW_4 |  |
|                   |          | mv1 - Sto Antonio<br>Pirapetinga  | Área/ BEIGE     |  |
|                   |          | mb - Sto Antonio Pirapetinga      | Área / BLUE_1   |  |

uma série de informações "pressetadas", disponibilizadas no material da oficina. Os planos de informação seguem a tabela abaixo:

Tabela 1 – Extrato com categorias, modelos, classes temáticas e visual do Banco de Dados Piranga<br/>(Fonte: Elaboração Própria).

| 🖬 🗃 🖉 🔛 🗛 💌 1/ 38541 | habra 💌 🔣 🗄 🛟 🚺            |                                                                                                    |
|----------------------|----------------------------|----------------------------------------------------------------------------------------------------|
|                      | Modelo de Dedos            |                                                                                                    |
|                      | Categorias                 | 🕎 Youais de Apresentação Gráfica                                                                                                    |
|                      | Anostran<br>Cobalto Eurory | Areas                                                                                                    |
|                      | - Osno_AHP                 |                                                                                                    |
|                      | Como_Fuzzy<br>Character    | 50L00                                                                                                    |
|                      | Nome: Cromo_Fuzzy          | Tabela avore top                                                                                                    |
|                      | C Insuran                  | C Col June                                                                                                    |
|                      | A MNT                      | C Red CONTINUO Cor.   Verneho inden                                                                                                    |
|                      | C Tenito                   | C Nic TRACO                                                                                                    |
|                      | C Objeto                   | Internation in the second second seco |
|                      | 0m 1                       |                                                                                                    |
|                      |                            | Portos                                                                                                    |
|                      | Casses Tendicas            | PONTO A Cor. Peru                                                                                                    |
|                      |                            | ESTRELA Abum 3:00 CR                                                                                                    |
|                      |                            | BOLA I                                                                                                    |
|                      |                            |                                                                                                    |
|                      |                            | Textos                                                                                                    |
|                      |                            | Acadbel Regul                                                                                                    |
|                      | None                       | Adency FB Bold 0123456                                                                                                    |
|                      | Clar                       | Avani Bid Expension 0.00 ABCDEFO                                                                                                    |
|                      | Decuter /                  | recher Algerian Regular Dapage: 0.00                                                                                                    |
|                      | <u> </u>                   |                                                                                                    |
|                      |                            | Decutar Substitue Fechar Auda                                                                                                    |

Figura 3 - Exemplo Visulização da categoria Cromo\_Fuzzy (Fonte: Elaboração Própria)

## Geração de Grade Regular Para o PI: Teores\_Cromo

O primeiro passo do exercício foi o de gerar uma grade regular para o PI Teores\_Cromo. Segundo roteiro do exercício, o interpolador sugerido é o de *Média Ponderada*.

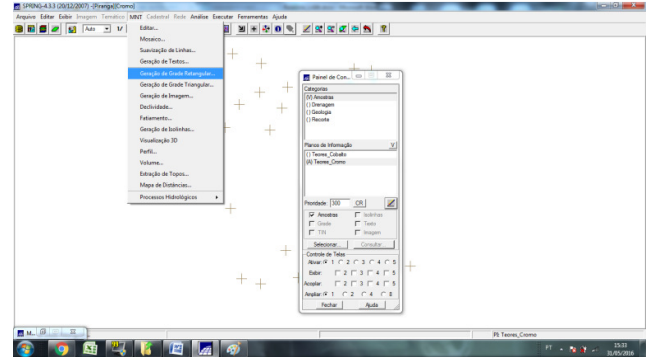

Figura 4 - Geração de MNT a partir de amostras (Fonte: Elaboração Própria)

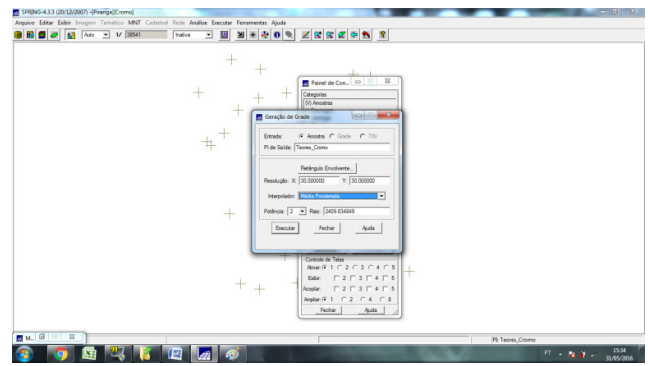

Figura 5 - Parâmetros para geração de MNT por interpolação média ponderada (Fonte: Elaboração Própria)

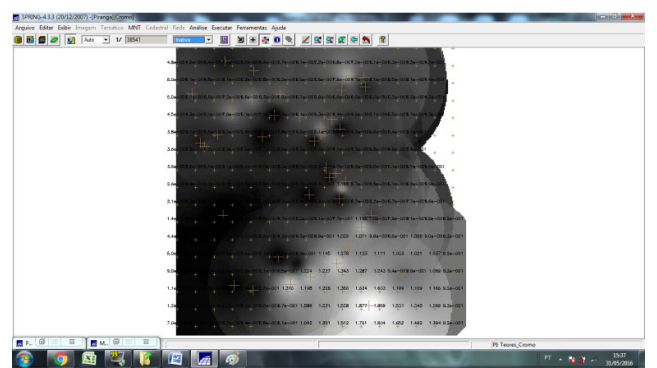

Figura 6 - Grade Regular com Teores de Cromo (Fonte: Elaboração Própria)

## Geração de Grade Regular Para o PI Teores\_Cobalto

Na sequência, o procedimento anterior foi realizado novamente, agora para criação da grade regular para o PI Teores\_Cobalto. Mais uma vez, o interpolador utilizado foi *Média Ponderada*.

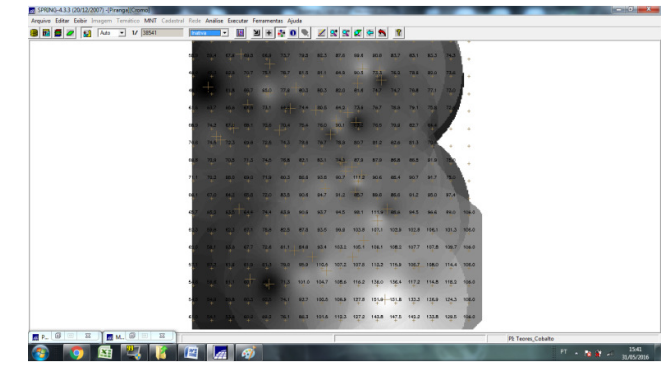

Figura 7 – Grade Regular com Teores de Cobalto (Fonte: Elaboração Própria)

## Geração de Mapa Ponderado da Geologia

Assim que as grades regulares com os teores de Cobalto e Cromo foram geradas, utilizando rotinas na LEGAL, foi gerado um mapa de geologia ponderada por classes pré-definidas.

A LEGAL gera um PI do tipo *Numérico* a partir de um dado temático (PI: Mapa\_Geologico, categoria: Geologia). As rotinas empregadas no processamento baseiam-se em uma tabela de ponderação que foi criada utilizando-se o comando do operador *Novo*. Essa tabela contém as *Classes Temáticas* do mapa e os pesos atribuidos a ela, armazenando o mapa resultante no PI Geologia\_Ponderada (categoria: Geologia\_Ponderada).

Depois desta etapa, obtém-se um *Mapa Ponderado de Geologia* que exibe os pesos associados a cada classe.

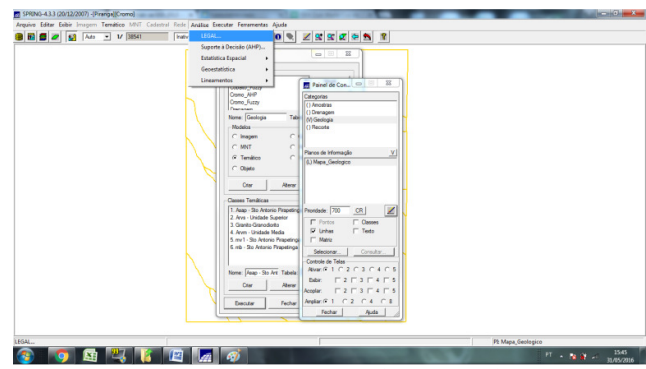

Figura 8 - Etapas da geração de um mapa de geologia ponderado (Fonte: Elaboração Própria)

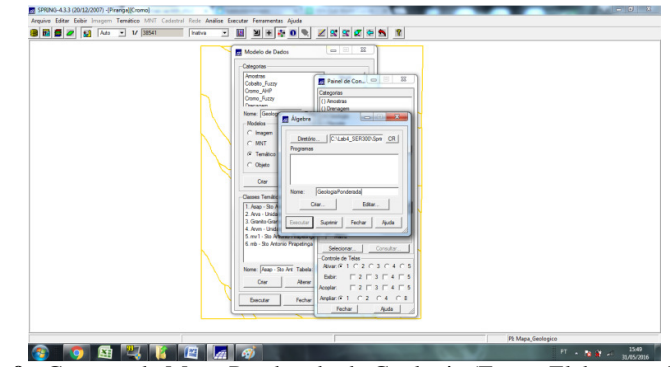

Figura 9 - Geração de Mapa Ponderado de Geologia (Fonte: Elaboração Própria)

O código abaixo, disponível no arquivo LAB1\_AMC presente no banco de dados, foi escrito na rotina da LEGAL.

## {

## //Declaração

Tematico geo ("Geologia");

Numerico geoP ("Geologia\_Ponderada");

Tabela geoT (Ponderacao);

## //Instanciação

## //Operacao

```
geoP = Pondere (geo, geoT);
}
```

Após salvar essa rotina na Legal, deve-se executá-la, clicando no botão executar (Geologia Ponderada)

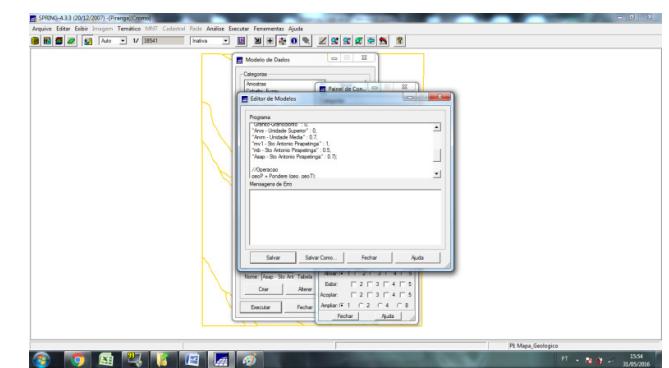

Figura 10 - geração de mapa ponderado da Geologia: edição de modelos no programa Legal (Fonte: Elaboração Própria)

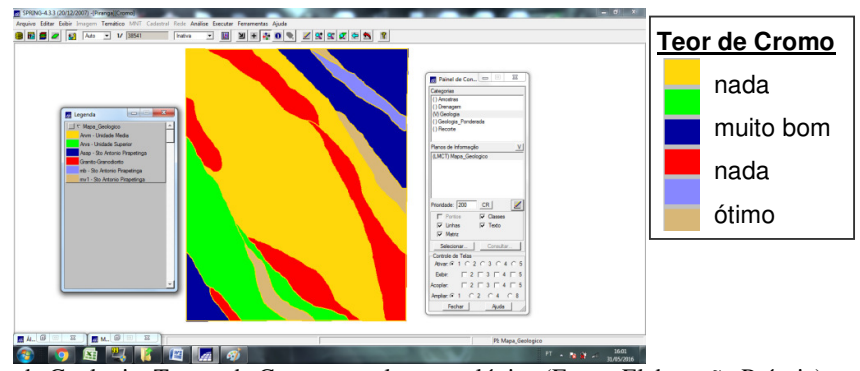

Figura 11 - Mapa de Geologia: Teores de Cromo por classe geológica (Fonte: Elaboração Própria)

Associamos pesos às unidades geológicas baseados na ocorrência de cromo que apresentaram os seguintes valores:

Granito-Granodiorito: 0

Arvs - Unidade Superior : 0

Arvm - Unidade Media: 0.7

mv1 - Sto Antonio Pirapetinga : 1

mb - Sto Antonio Pirapetinga : 0.5

Asap - Sto Antonio Pirapetinga: 0.7

Conforme roteiro, os valores de *Background* e *Anomalia de 1<sup>a</sup> Ordem* foram utilizados na formulação da função quadrática. Nela, o *Background* foi considerado como valor do ponto de cruzamento e as *Anomalias de 1<sup>a</sup> Ordem* de cada elemento foram consideradas como valor 1, conforme ilustra a figura 12:

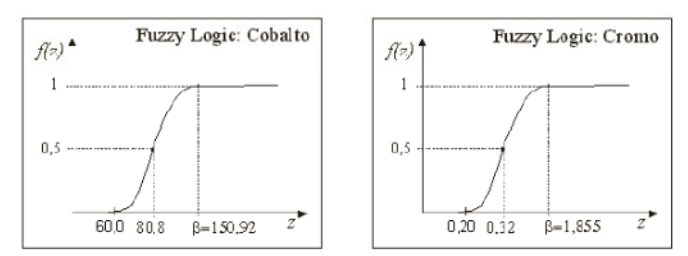

Figura 12 - O valor do parâmetro α para o Cobalto é ~0,000198 e para o Cromo ~0,424.

## Mapeamento da Grade do PI Teores\_Cromo Utilizando Fuzzy Logic

Utilizou-se a técnica *Fuzzy* para realizar o mapeamento dos *teores de cobalto* e *cromo* e, na sequência, ambos foram cruzados através de uma rotina *Fuzzy Gamma*.

Inicialmente, foi gerado um mapa *Numérico* do PI Cromo\_Fuzzy utilizando uma operação *fuzzy* aplicada sobre o mapa *Numérico* do PI Teores\_Cromo. Na operação *fuzzy* cada *pixel* da imagem recebe um valor conforme a função:

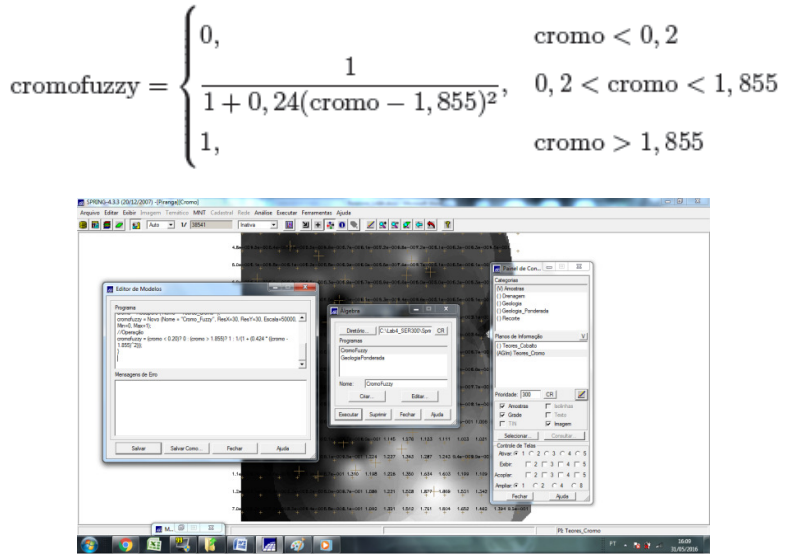

Figura 13 – Geração de Teores de Cromo por Fuzzy Logic (Fonte: Elaboração Própria)

O código abaixo, disponível no arquivo LAB1\_AMC presente no banco de dados, foi escrito na rotina da LEGAL.

#### {

// Fuzzy cromo (ponto ideal com um teor de 1.855 % e ponto de cruzamento em 0.32)

#### //Declaração

Numerico cromo ("Amostras");

Numerico cromofuzzy ("Cromo\_Fuzzy");

#### //Instanciação

```
cromo = Recupere ( Nome= "Teores_Cromo" );
cromofuzzy = Novo (Nome = "Cromo_Fuzzy", ResX=30, ResY=30, Escala=50000, Min=0,
Max=1);
```

#### //Operação

```
cromofuzzy = (cromo < 0.20)? 0 : (cromo > 1.855)? 1 : 1/(1 + (0.424 * ((cromo - 1.855)^2)));
```

```
}
```

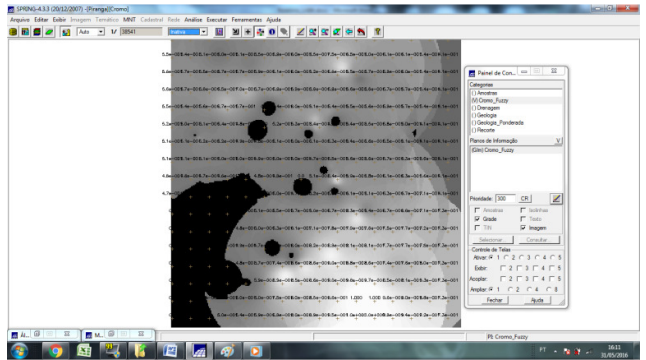

Figura 14 - Mapa Numérico com valores de cromo (preto = 0; branco = 1) (Fonte: Elaboração Própria)

## Mapeamento da Grade do PI Teores\_Cobalto Utilizando Fuzzy Logic

O procedimento foi realizado de forma similar para o mapeamento dos *teores de cobalto* e, posteriormente, fazer seu cruzamento com os teores de cromo com uma rotina *Fuzzy Gamma*.

Aqui, foi gerado um mapa *Numérico* do PI Cobalto\_Fuzzy utilizando uma rotina *fuzzy* aplicada sobre o mapa *Numérico* do PI Teores\_Cobalto. Na operação *fuzzy* cada *pixel* da imagem recebe um valor conforme a função:

$$\text{cobalfuzzy} = \begin{cases} 0, & \text{cobal} < 60 \\ \frac{1}{1+1,98e-4 \cdot (\text{cobal}-150,92)^2}, & 60 < \text{cobal} < 150,92 \\ 1, & \text{cobal} > 180,92 \end{cases}$$

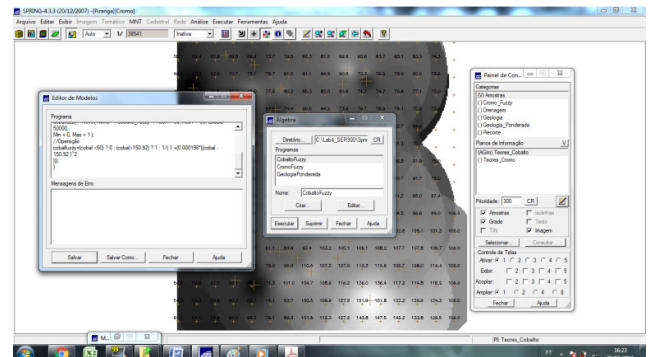

Figura 15 - Geração de Teores de Cobalto por Fuzzy Logic (Fonte: Elaboração Própria)

O código abaixo, disponível no arquivo LAB1\_AMC presente no banco de dados, foi escrito na rotina da LEGAL.

{

// Fuzzy cobalto (ponto ideal com um teor de 150.92 ppm e ponto de cruzamento em

```
// 80ppm)
```

## //Declaração

Numerico cobal ("Amostras");

Numerico cobalfuzzy ("Cobalto\_Fuzzy");

```
//Instanciação
```

```
cobal = Recupere ( Nome= "Teores_Cobalto" );
cobalfuzzy = Novo( Nome = "Cobalto_Fuzzy" , ResX = 30, ResY = 30, Escala = 50000,
Min = 0, Max = 1 );
//Operação
cobalfuzzy=(cobal <60) ? 0 : (cobal>150.92) ? 1 : 1/( 1 +(0.000198*((cobal - 150.92 )^2
```

```
)));
```

```
}
```

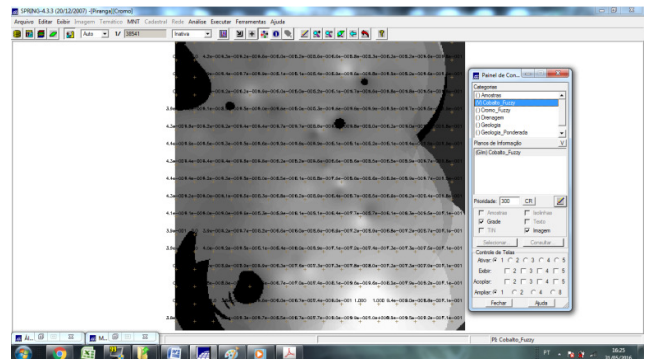

Figura 16 - Mapa Numérico com valores de cobalto (preto = 0; branco = 1) (Fonte: Elaboração Própria)

## Cruzamento dos PIs Cromo\_Fuzzy e Cobalto\_Fuzzy Utilizando a Função Fuzzy Gama

Com os teores de cromo e cobalto convertidos em PI's Fuzzy, foi aplicado um operador Fuzzy Gama.

O operador *Fuzzy Gama* é definido por dois termos: o primeiro é um produto algébrico *Fuzzy*, e o segundo a soma algébrica *Fuzzy*:

 $\mu = (\text{soma algébrica Fuzzy})^{\gamma} \times (\text{produto algébrico Fuzzy})^{1-\gamma}$ 

No produto, o operador multiplica os membros dos diferentes planos de informação (Geo-Campos [0,1]), gerando como resultado um valor sempre menor ou igual ao valor do membro *Fuzzy*. Isso se deve à multiplicação de valores iguais ou menores que 1. Por outro lado, na soma algébrica, sempre se tem valores maiores ou iguais ao valor de entrada do maior membro *Fuzzy*. A importância maior ou menor do operador em cada termo (soma e produto) vai depender do valor atribuído para o expoente  $\gamma$ . Assim quando  $\gamma = 0$ , o resultado dependerá apenas do termo produto algébrico *Fuzzy*, e quando  $\gamma = 1$ , o resultado dependerá apenas do termo soma algébrica *Fuzzy*.

O resultado obtido foi o PI Gamma\_Fuzzy.

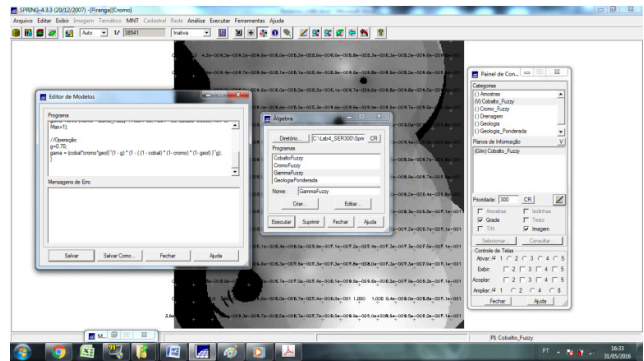

Figura 17 - Cruzamento dos PI's Cromo\_Fuzzy e Cobalto\_Fuzzy (Fonte: Elaboração Própria)

```
O código abaixo, disponível no arquivo LAB1_AMC presente no banco de dados, foi
escrito na rotina da LEGAL.
{
//Declaração
Numerico cobal("Cobalto Fuzzy"), cromo("Cromo Fuzzy"), geol
("Geologia_Ponderada");
Numerico gama ("Gama_Fuzzy");
//Instanciação
cobal = Recupere (Nome= "Cobalto_Fuzzy");
cromo = Recupere (Nome= "Cromo_Fuzzy");
geol = Recupere (Nome= "Geologia Ponderada");
gama=Novo (Nome="Gama_Fuzzy", ResX=30, ResY= 30, Escala=50000, Min=0, Max=1);
//Operação
g=0.70;
gama = (cobal*cromo*geol) (1 - g) * (1 - ( (1 - cobal) * (1 - cromo) * (1 - geol) ) g);
}
```

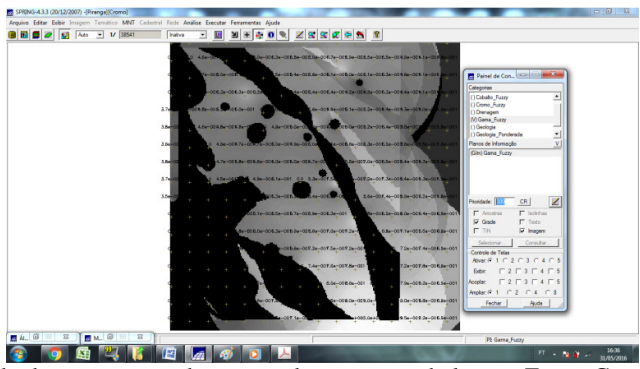

Figura 18 – Resultado do cruzamento dos teores de cromo e cobalto por Fuzzy Gama (Fonte: Elaboração Própria)

## Criação do PI Cromo\_AHP Utilizando a Técnica de Suporte à Decisão AHP (Processo Analítico Hierárquico)

Depois da aplicação do método *Fuzzy*, foi gerado o PI Cromo\_AHP com a técnica de suporte à decisão *AHP*. A *AHP* é uma rotina matemática capaz de hierarquizar a importância de fatores que influenciam a tomada de decisão espacial. A AHP pondera os critérios através de uma comparação entre os fatores e calcula um valor de razão de consistência entre 0 e 1, sendo o 0 a completa consistência da tomada de decisão e 1 a completa inconsistência para a tomada de decisão.

Nesse exercício, são utilizadas três categorias numéricas: Cromo\_Fuzzy, Cobalto\_Fuzzy e Gama\_Fuzzy. De forma aleatória, um peso foi associado a cada categoria, até se obter razão de consistência inferior a 1, (0,033).

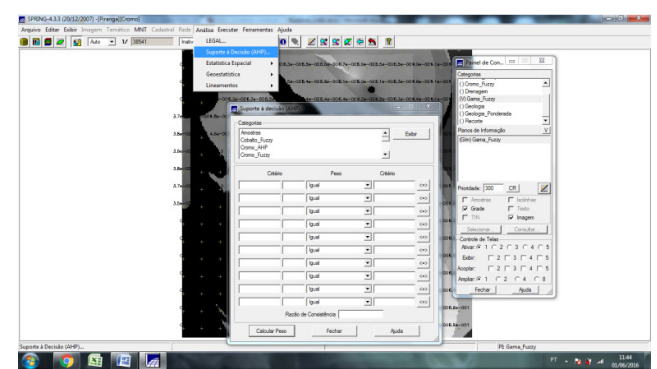

Figura 19 - Criação do PI Cromo\_AHP pela técnica AHP (Fonte: Elaboração Própria)

Essa etapa implica num processo de preenchimento de uma planilha na interface do programa SPRING. Inicialmente, na barra de menus, seleciona-se a aba Análise e na sequência Suporte à Decisão (AHP).

Ali, é feita a seleção de no mínimo 2 e no máximo 5 categorias. Ao se clicar em exibir, duas a duas, serão apresentadas suas comparações. O usuário pode então, para cada par de categoria, definir o Peso desejado. Observe que os valores correspondentes são apresentados à esquerda de cada botão. Ao se alterar esses pesos, o valor da Razão de Consistência é recalculado. Caso o valor ultrapasse 0.1, será alertado antes de calcular os pesos para o programa a ser criado. Finalmente, clica-se em calcular peso.

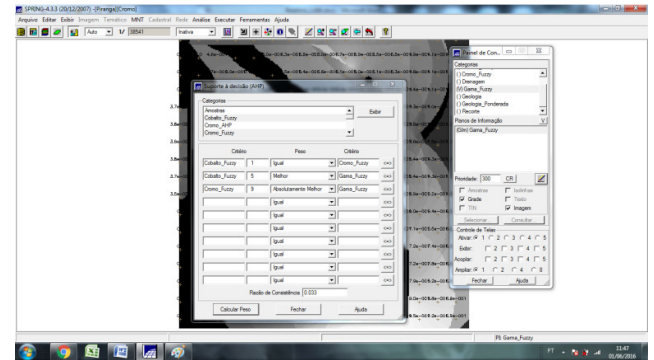

Figura 20 - Criação do PI Cromo\_AHP: escolha das categorias e atribuição de pesos para aplicação da técnica de suporte à decisão AHP (Fonte: Elaboração Própria).

Após essa etapa, o SPRING irá apresentar um código a ser processado utilizando a LEGAL (salvo em CromoAHP.alg), que deverá ser completado pelo usuário com as informações específicas sobre os dados nos quais deseja aplicar o procedimento.

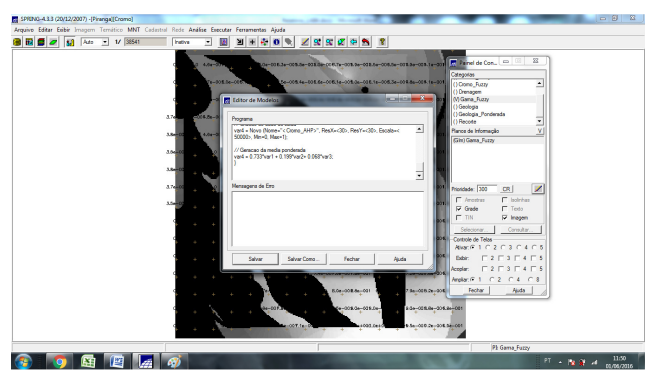

Figura 21 – Programa para geração de PI Cromo\_AHP salvo (Fonte: Elaboração Própria)

É importante lembrar que a aplicação da técnica AHP se dá sob a forma de uma média ponderada. Assim, os dados tiveram que ser convertidos para uma escala de [0..1] antes da aplicação do programa.

Na sequência, com o auxílio da legal, o arquivo CromoAHP.alg é aberto. O código processado na LEGAL é o apresentado abaixo:

```
{
```

```
// Pesos a ser aplicados
```

- // Cromo\_Fuzzy = 0.733
- // Cobalto\_Fuzzy = 0.199
- // Geologia\_Ponderada = 0.068
- // Razao de consistencia
- // CR = 0.081
- // Programa em LEGAL

- // Este programa deve ser completado
- // pelo usuario para incluir os dados
- // apresentados entre os sinais de <>

// Definicao dos dados de entrada

```
Numerico var1 ("Cromo_Fuzzy");
```

```
Numerico var2 ("Cobalto_Fuzzy");
```

Numerico var3 ("Geologia\_Ponderada");

```
// Definicao do dado de saida
```

Numerico var4 ("<Cromo\_AHP>");

// Recuperacao dos dados de entrada

```
var1 = Recupere (Nome="<Cromo_Fuzzy>");
```

var2 = Recupere (Nome="<Cobalto\_Fuzzy>");

```
var3 = Recupere (Nome="<Geologia_Ponderada>");
```

```
// Criacao do dado de saida
var4 = Novo (Nome="< Cromo_AHP>", ResX=<30>, ResY=<30>, Escala=< 50000>, Min=0,
Max=1);
```

```
// Geracao da media ponderada
var4 = 0.733*var1 + 0.199*var2+ 0.068*var3;
}
```

No entanto, uma mensagem de erro é apontada nessa etapa do Laboratório. O programa não reconhece o PI Cromo\_AHP e a rotina implementada na LEGAL não pode ser completada. Esse bug foi percebido por outros colegas da disciplina, inviabilizando a continuação do exercício.

#### Fatiamento no Geocampo Gama\_Fuzzy

Nesta etapa, é necessário gerar um PI Temático (FAT\_Cromo\_Fuzzy) a partir do dado numérico Gama\_Fuzzy. O processamento é definido em função de uma tabela de fatiamento (tab). Essa tabela de fatiamento é responsável por determinar as classes e os valores numéricos de referência.

| 10 C 2 E1 Ada - 1/ 19841 | LEGAL                  |                                 |                             |
|--------------------------|------------------------|---------------------------------|-----------------------------|
|                          | Suporte à Decisão (AHE |                                 |                             |
|                          | Estatistica Espacial   |                                 |                             |
|                          | Constantinion          |                                 |                             |
|                          | Veresausora            |                                 |                             |
|                          | Lineamentos            |                                 | Painel de Con               |
|                          |                        |                                 | Categorias                  |
|                          |                        |                                 | () Oono_Fuzy                |
|                          |                        | Algebre D E                     | () Drenagem<br>() Estimenta |
|                          |                        |                                 | ()Gana_fuzzy                |
|                          |                        | Dentóno C.1Lab4_SER300-Pinar CR | () Geologia                 |
|                          |                        | Programas                       | Times de Information        |
|                          |                        | Fetiamento_Cromo_AHP _          | () EAT Game From            |
|                          |                        | Fatiamento_Game_Fuzzy           | ()/// Jana / Aug            |
|                          |                        | Garle_Futzy                     |                             |
|                          |                        | None Estanate Gana Evan         |                             |
|                          |                        | none. presente come cost        |                             |
|                          |                        | Ciar Editar                     | Brostate 200 CB I           |
|                          |                        | Enter Court Star L Star L       |                             |
|                          |                        | Encore others whose whose       | F Portos F Cosses           |
|                          |                        |                                 | T Mate                      |
|                          |                        |                                 | 1                           |
|                          |                        |                                 | Seconar Consultar           |
|                          |                        |                                 | Controle de Telas           |
|                          |                        |                                 |                             |
|                          |                        |                                 | DOD: 1 2 1 3 1 4 1 5        |
|                          |                        |                                 | Acopia: [2] 3 [4] 5         |
|                          |                        |                                 | Amplac # 1 C 2 C 4 C 8      |
|                          |                        |                                 | Fechar Ajuda                |
|                          |                        |                                 |                             |

Figura 22 – Rotina para fatiamento do Geocampo Gama\_Fuzzy (Fonte: Elaboração Própria)

O código que realiza o fatiamento do geo-campo é "pressetado" nos arquivos do Laboratório dentro da pasta "Programas LEGAL" e é:

```
{ //Declarações
Numerico num ("Gama_Fuzzy");
Tematico tem ("Fatiamento");
Tabela tab(Fatiamento);
//Instanciações
num = Recupere (Nome = "Gama_Fuzzy");
tab = Novo (CategoriaFim = "Fatiamento",
            [0.0, 0.2] : "Background",
            [0.2, 0.5] : "Baixo Potencial",
            [0.5, 0.7] : "Medio Potencial",
            [0.7, 1.0] : "Alto Potencial" );
tem = Novo (Nome = "FAT_Gama_Fuzzy", ResX=30, ResY=30, Escala=50000);
//Operações
tem = Fatie (num, tab);
}
```

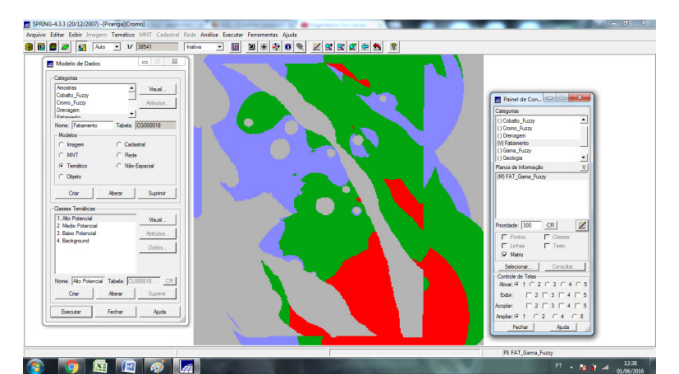

Figura 23 - PI Fat\_Gamma\_Fuzzy criado por meio da operação de fatiamento (Fonte: Elaboração Própria).

## Fatiamento No Geocampo Cromo\_AHP

Essa etapa não foi realizada pois o PI Cromo\_AHP não foi reconhecido pelo SPRING.

## Conclusão

O exercício permitiu executar ações de criação de PI's temáticos de teores de cromo e cobalto utilizando-se modelos numéricos interpolados pelo método da média ponderada e depois realizar processos de análise de potencialidade por técnicas Fuzzy Gama e AHP. Infelizmente, houve um bug no programa que não permitiu a conclusão da etapa da aplicação da técnica AHP ao exercício.

Parece que, a relação entre o *Mapa de Potencialidade de Cromo* obtido pela técnica *Fuzzy Gama* (figura 23) com o *Mapa Geológico* (figura 24), é eficiente porque a ocorrência de zonas com altos e médios valores de com diferenças entre os dois mapas não é parece ser tão sensível, ou seja, existem áreas similares entre os dois mapas.

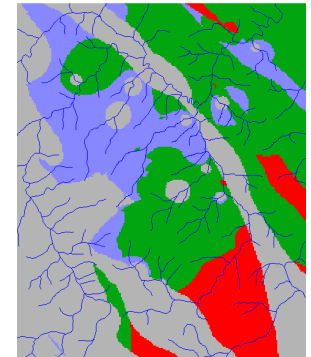

Figura 24 - PI Fat\_Gama\_Fuzzy (Fonte: Elaboração Própria)

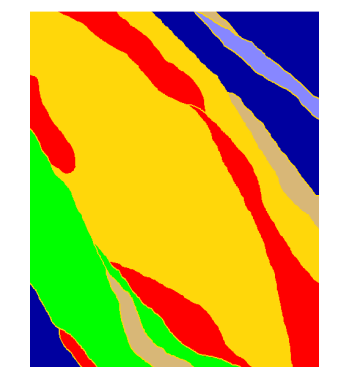

Figura 25 – Mapa Geológico (Fonte: Elaboração Própria)